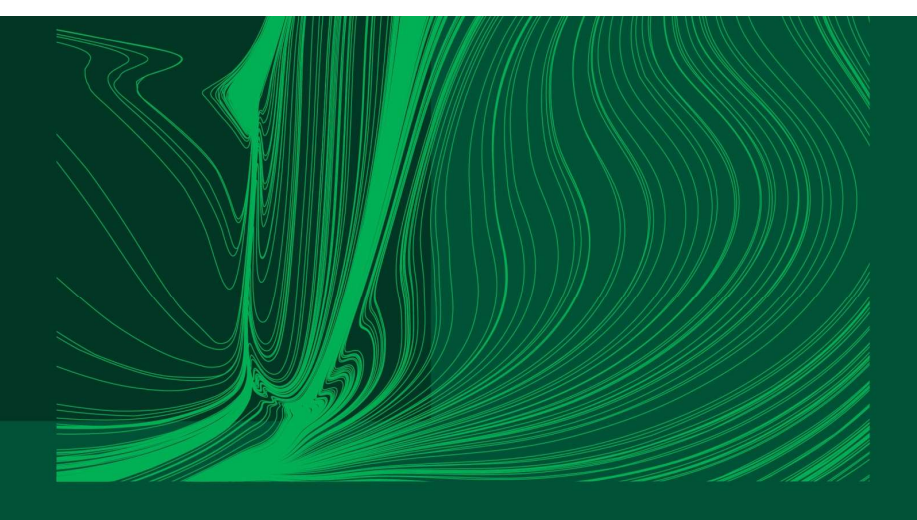

#### Introduction to Arduino IDE and getting started with the ESP32 microcontroller

### Part 5: Performing a calculation

Dr Ian Grout Department of Electronic and Computer Engineering Faculty of Science and Engineering University of Limerick Limerick, V94 T9PX Ireland

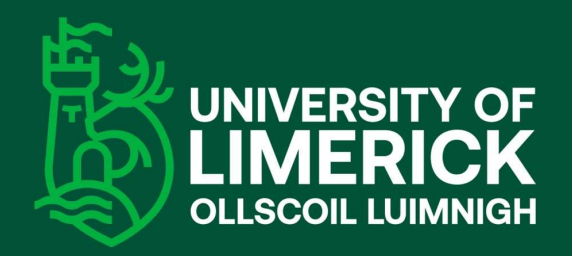

Email: Ian.Grout@ul.ie

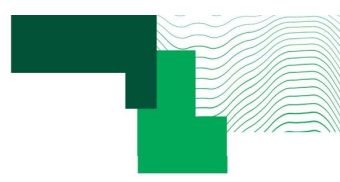

## Introduction

- In this part, the following activity will be:
  - Performing a calculation within a *calculation function* using values received from the serial port and transmitting the results back to the PC. Student exercise to modify the walkthrough example developed in part 4.
- A string will be sent to the microcontroller from the PC that will give the values as float type numbers required to calculate a value where:
  - Input value
  - Gain
  - Offset
  - Output value

Call the variable **x** and its type will be float Call the variable **a** and its type will be float Call the variable **b** and its type will be float Call the variable **y** and its type will be float

• To perform the calculation:

$$y = ax + b$$

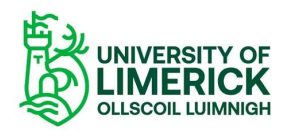

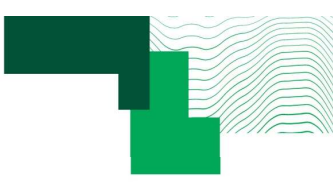

## How the system works

Step 2

#### User creates a new, or opens an existing, Arduino sketch, selects the Arduino board and COM port to use. Step 3 User enters the sketch code Edit Sketch Tools Held ↓ ESP32 Dev Module 0 🕀 and uploads the compiled float a = 0.0; float b = 0.0; float x = 0.0; code to the microcontroller. serial event() Step 4 if ( string\_complete && ( input\_string.startsWith( "calculate(" ) ) && ( input\_string.endsWith( ")\n" ) ) ) User opens the Serial Monitor int str len - input string.length() + 1; and sends a string to the × ⊙ ≡ Step 1 microcontroller. - Start -26 1.0,2.0,3.0 1.0 User connects the Step 6 microcontroller board to the x = 3.00 a = 1.00 b = 2.00 v = 5.0 the strings reads User computer from received the microcontroller. Step 5 The microcontroller receives the string from the user, performs calculation and sends the information strings back to the UNIVERSITY OF user. OLLSCOIL LU

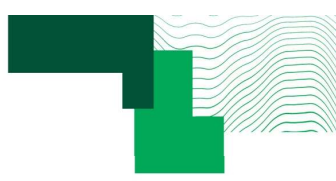

## The calculation

- Use the provided Arduino sketch part\_5 and complete the calculation function in order to calculate the values for y.
- Verify the code by running it on the microcontroller and send different values for a, b, and x.

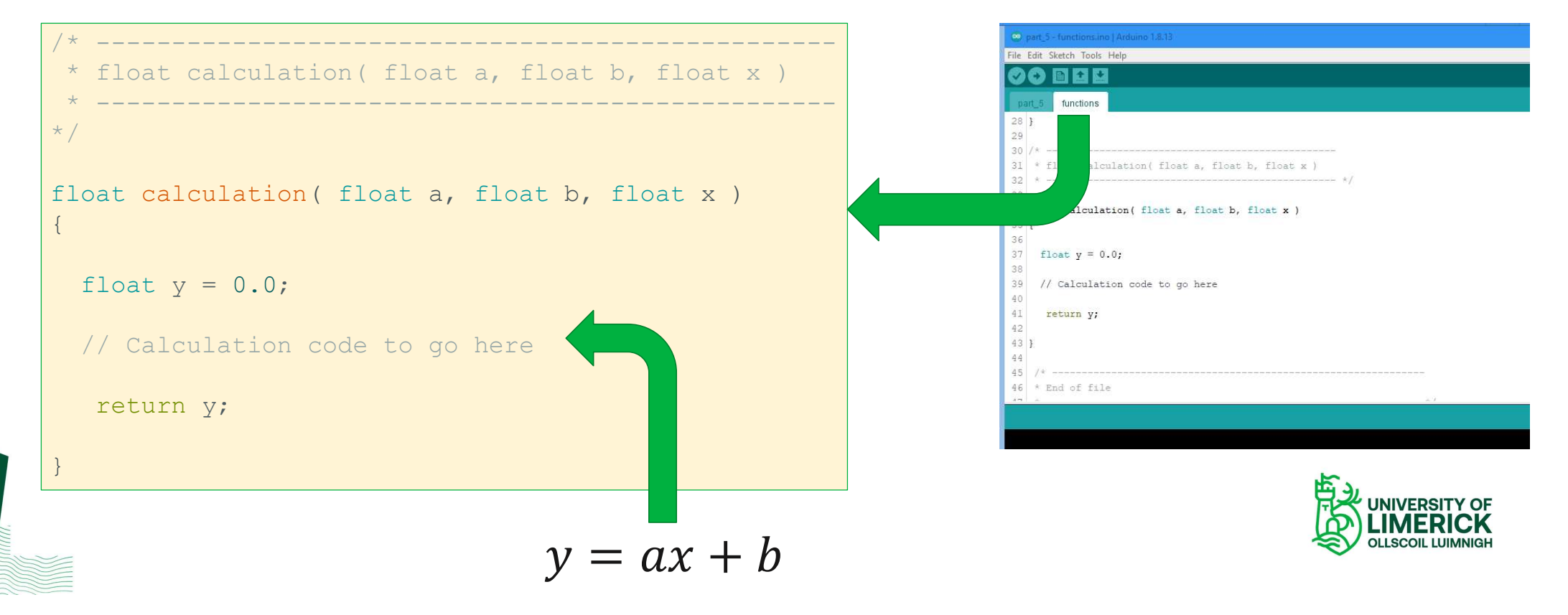

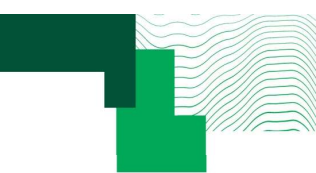

# Extracting data from the received string (1)

- · Advanced topic.
- Note the code and it's basic operation.
- Using Arduino language and C language code.
- Review, get it working, then investigate to understand.

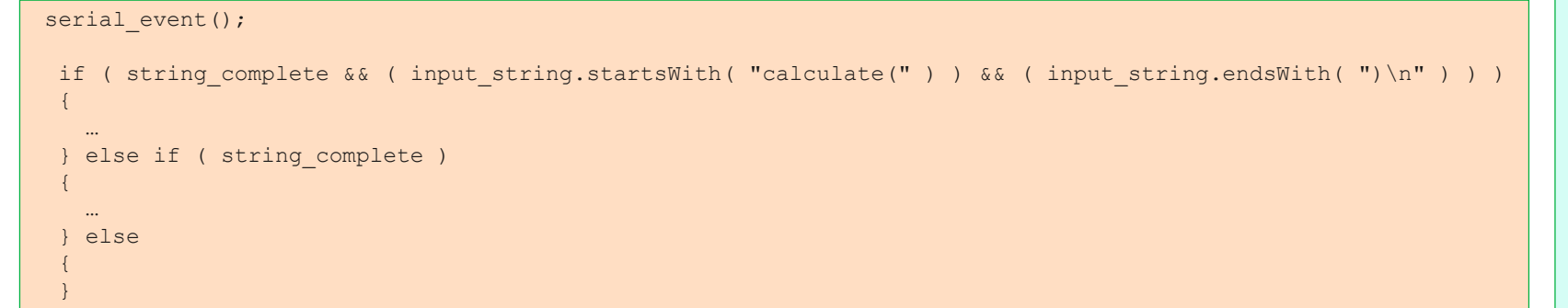

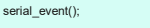

if ( string\_complete && ( input\_string.startsWith( "calculate(" ) ) && ( input\_string.endsWith( ")n" ) ) )  $_{I}$ 

int str\_len = input\_string.length() + 1; char char\_array[str\_len];

Serial.println("-- Start -----"); Serial.println(input\_string); Serial.println(st\_len); input\_string.replace("calculate(", ""); input\_string.replace(")\n", ""); Serial.println(input\_string);

input\_string.toCharArray( char\_array, str\_len ); token\_ptr = strtok( char\_array, "," ); token\_counter = 0;

while ( token\_ptr !=NULL )

Serial.println( token\_ptr ); if ( token\_counter==0 )

a = atof( token\_ptr );

} else if ( token\_counter==1 )

b = atof( token\_ptr )

} else if ( token\_counter==2 )

x = atof( token\_ptr ); } else

token\_counter = token\_counter + 1; token\_ptr = strtok( NULL, "," );

calculation\_result = calculation( a, b, x );

Serial.print( "x = " ); Serial.print( x ); Serial.print( " a = "); Serial.print( " b = "); Serial.print( b ); Serial.print( b); Serial.print( calculaton\_result ); Serial.print( -\*\_ End -------");

digitalWrite( LED\_BUILTIN, !digitalRead( LED\_BUILTIN ) );

input\_string = ""; string\_complete = false;

} else if ( string\_complete )

Serial.println( "Incorrect value received" ); Serial.println( input\_string );

input\_string = ""; string\_complete = false;

} else

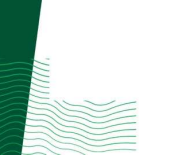

if ( string\_complete && ( input\_string.startsWith( "calculate(" ) ) && ( input\_string.endsWith( ")\n" ) ) )

```
int str len = input string.length() + 1;
char char array[str len];
input string.replace( "calculate(", "" );
input string.replace("", "");
input string.replace( ")\n", "" );
input string.toCharArray( char array, str len );
token ptr = strtok( char array, "," );
token counter = 0;
while ( token ptr !=NULL )
1
  if ( token counter==0 )
  {
   a = atof( token ptr );
  } else if ( token counter==1 )
   b = atof( token ptr );
  } else if ( token counter==2 )
   x = atof(token ptr);
  } else
  token counter = token counter + 1;
  token ptr = strtok( NULL, "," );
calculation result = calculation( a, b, x );
```

```
input_string = "";
string_complete = false;
```

{

Extracting data from the received string (2)

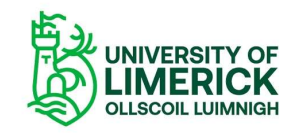

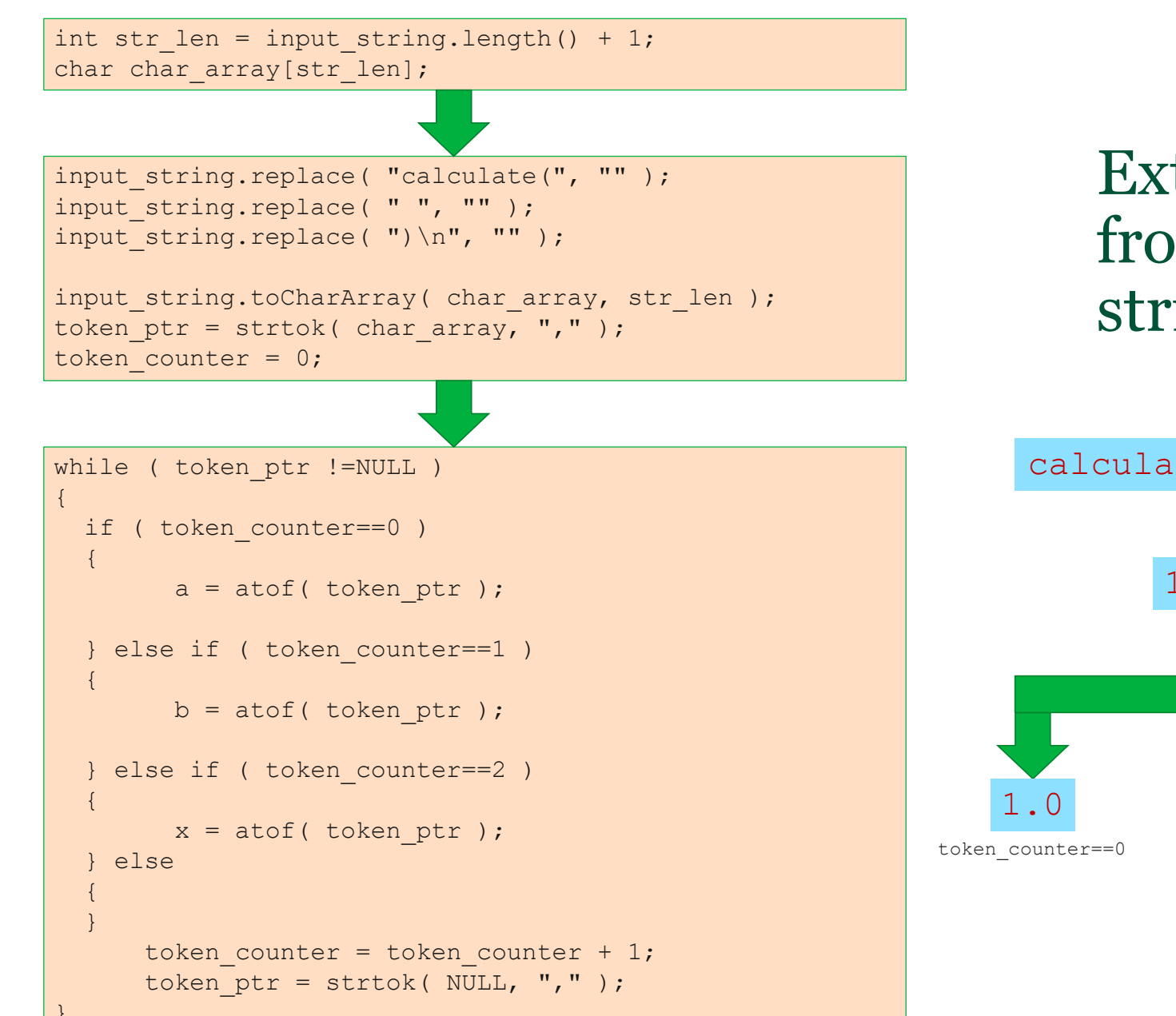

## Extracting data from the received string (3)

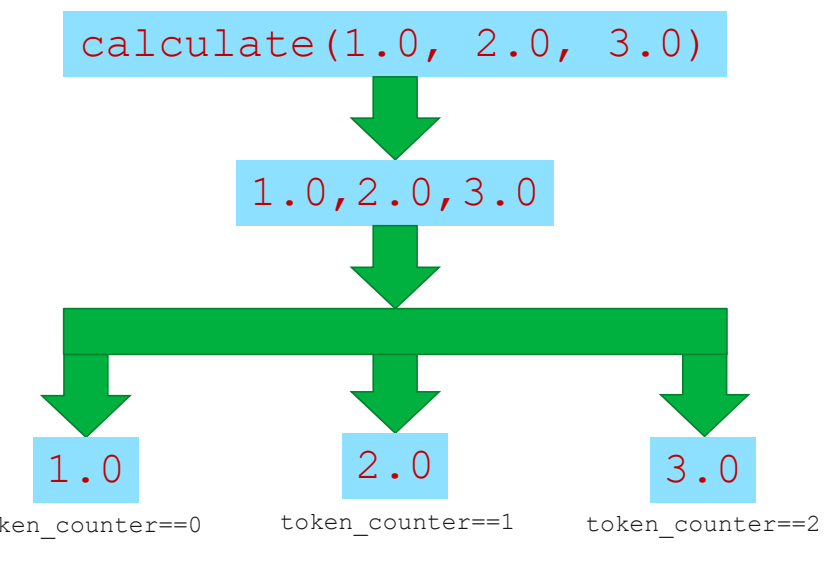

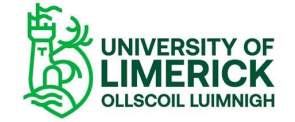

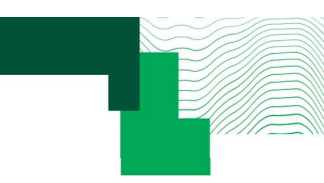

## Exercise

- Obtain the part\_5 Arduino sketch and complete the calculation function.
- Use the Arduino Serial Monitor to send values to the microcontroller by entering the following string:

```
calculate(1.0, 2.0, 3.0)
```

- Vary the numbers to change the values for a, b, and x.
- Watch the video part\_5\_video.mp4 to see the completed sketch in operation.

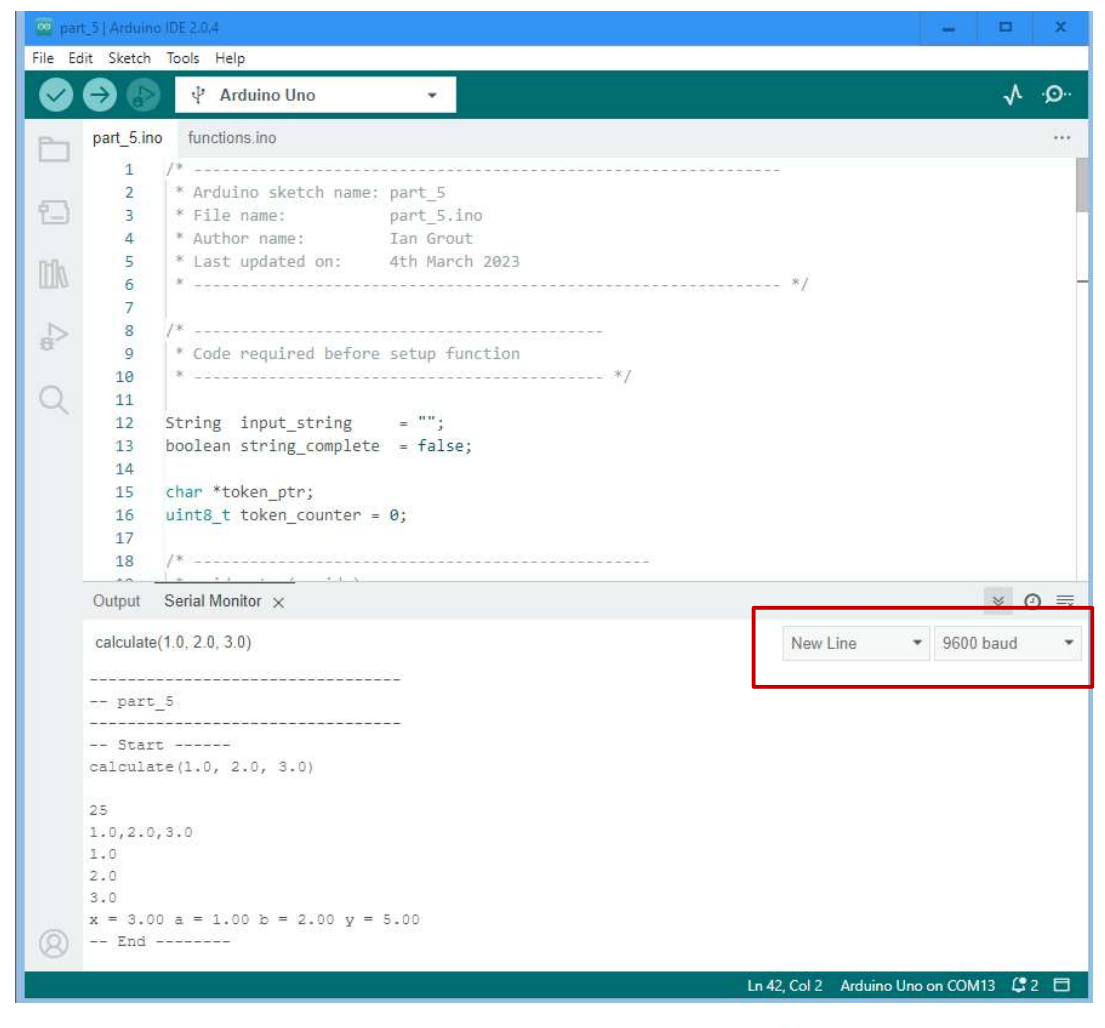

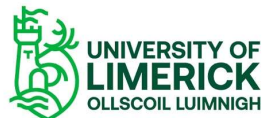

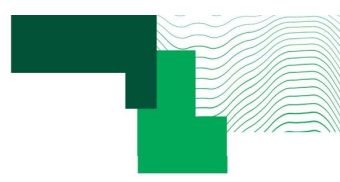

## Python script to replace the Arduino IDE Serial Monitor

```
import time
import serial
com port = 'COM8'
def main():
    ser = serial.Serial(com port, timeout=5)
    ser.baudrate = 9600
    ser.flush()
    time.sleep(5)
    print(ser.name)
    for i in range(0, 3):
        line = ser.readline().decode('latin-1')[:-1]
       print(line)
    value to send = calculate(1.0, 2.0, 3.0) n'
    print (value to send)
    ser.write(value to send.encode())
    time.sleep(1)
    for i in range(0, 10):
        line = ser.readline().decode('latin-1')[:-1]
       print(line)
if name == ' main ':
   main()
```

- The Arduino IDE Serial Monitor is useful for initial prototyping and debugging the design code.
- For more advanced work, other software languages and tools can be used.
- For example, using Python to access the serial port as shown in the example to the left.
- This example uses **pySerial** to access the serial port. This is the same COM PORT as set in the Arduino IDE.
- In the code, COM8 is used on a Windows platform.

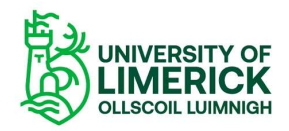

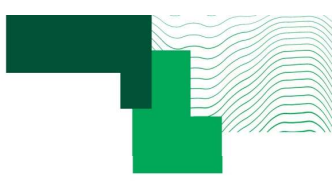

## Python script to replace the Arduino IDE Serial Monitor

- Python scripts can be created and run using different software tools.
- For example, the image to the right shows the Python script developed and using PyCharm Community Edition.
- The Python script is part\_5\_python.py .
- Watch the video part\_5\_python\_video to see Arduino IDE and PyCharm in use.

| ythonerojecti / 👘 part_3_python                                                                                                    | .py 🎥 🗸 📑 part_5_python 💌 🕨 🏚 🖏 💷 🔍 😡                                                                                                    |
|----------------------------------------------------------------------------------------------------|----------------------------------------------------------------------------------------------------|
| 🔳 😌 🗄 🏛 🗕 🗕                                                                                                    | 💰 main.py 🛛 💏 part_5_python.py 🗵                                                                                                    |
| <ul> <li>mythonProject1 C\bin\py</li> <li>main.py</li> <li>part_5_python.py</li> <li>Illi External Libraries</li> <li>Scratches and Consoles</li> </ul>                                                                                                    | <pre>image image is party provide provide prov</pre> |
| Run: part_5_python ×                                                                                                    | \$\$<br>2.0, 3.0)                                                                                                    |
| ⇒         ⇒         ≥         ⇒         1.0, 2.0, 3.0         ↓         □         □         □         □         □         □         □         □         □         □         □         □         □         □         □         □         □         □         □         □         □         □         □         □         □         □         □         □         □         □         □         □         □         □         □         □         □         □         □         □         □         □         □         □         □         □         □         □         □         □      < | .00 b = 2.00 y = 0.00                                                                                                    |

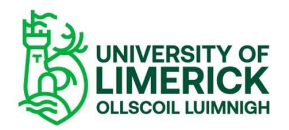

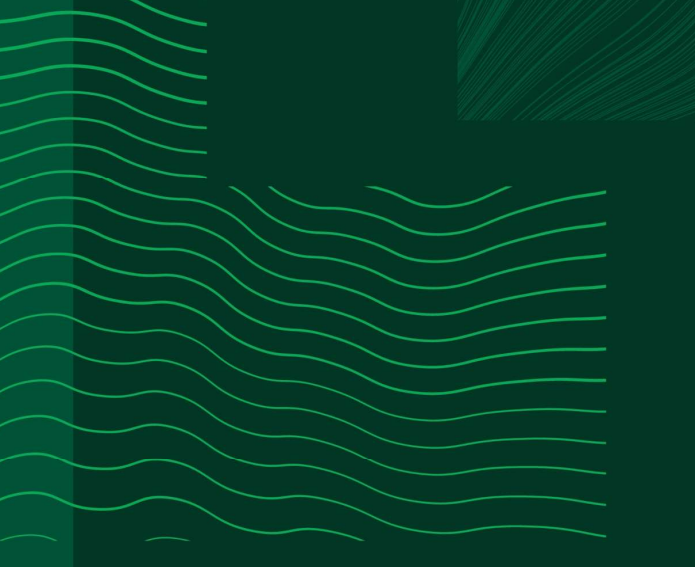

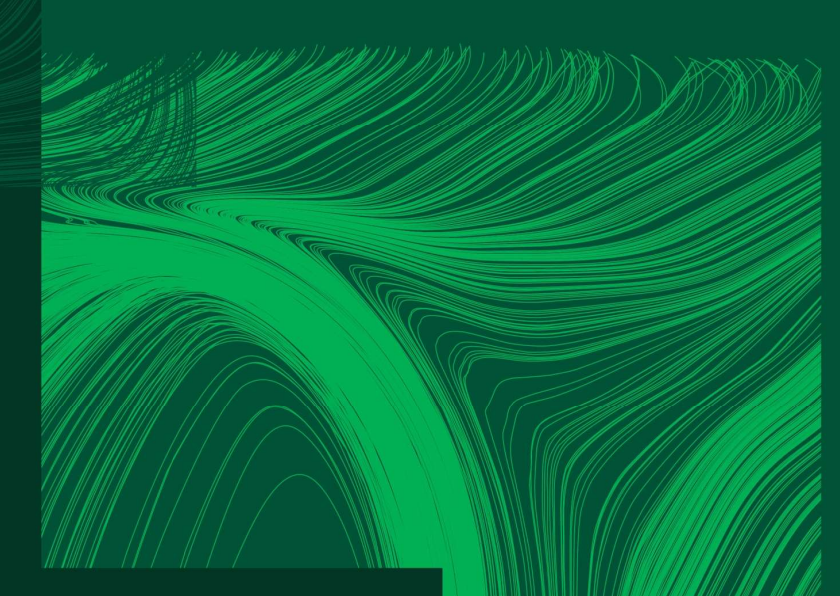

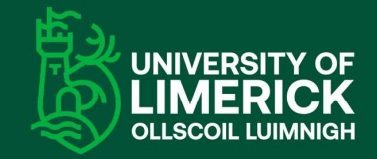

University of Limerick, Limerick, V94 T9PX, Ireland. Ollscoil Luimnigh, Luimneach, V94 T9PX, Éire. +353 (0) 61 202020

ul.ie

# Any questions?